# Receiving Character Skills Snapshot Results

#### For Schools

Revised Feb 2020

How Do Schools Receive Snapshot Results?

- + + + + + + + + +
- Member Schools **must** Opt-In to receive results
- Results reports will appear on a school's Member Access Portal (MAP) under the "Character Skills" tab
- Results can be exported from the MAP as PDF (single or batch) AND <u>new in</u> <u>2019-2020</u>.csv data files

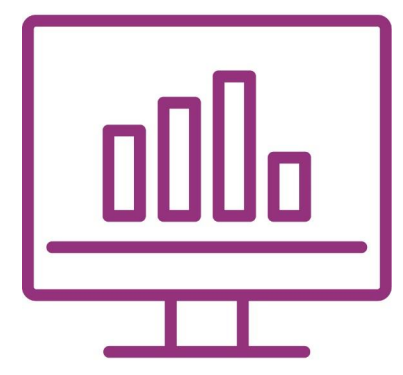

#### From the MAP dashboard, select The Character Skills Snapshot

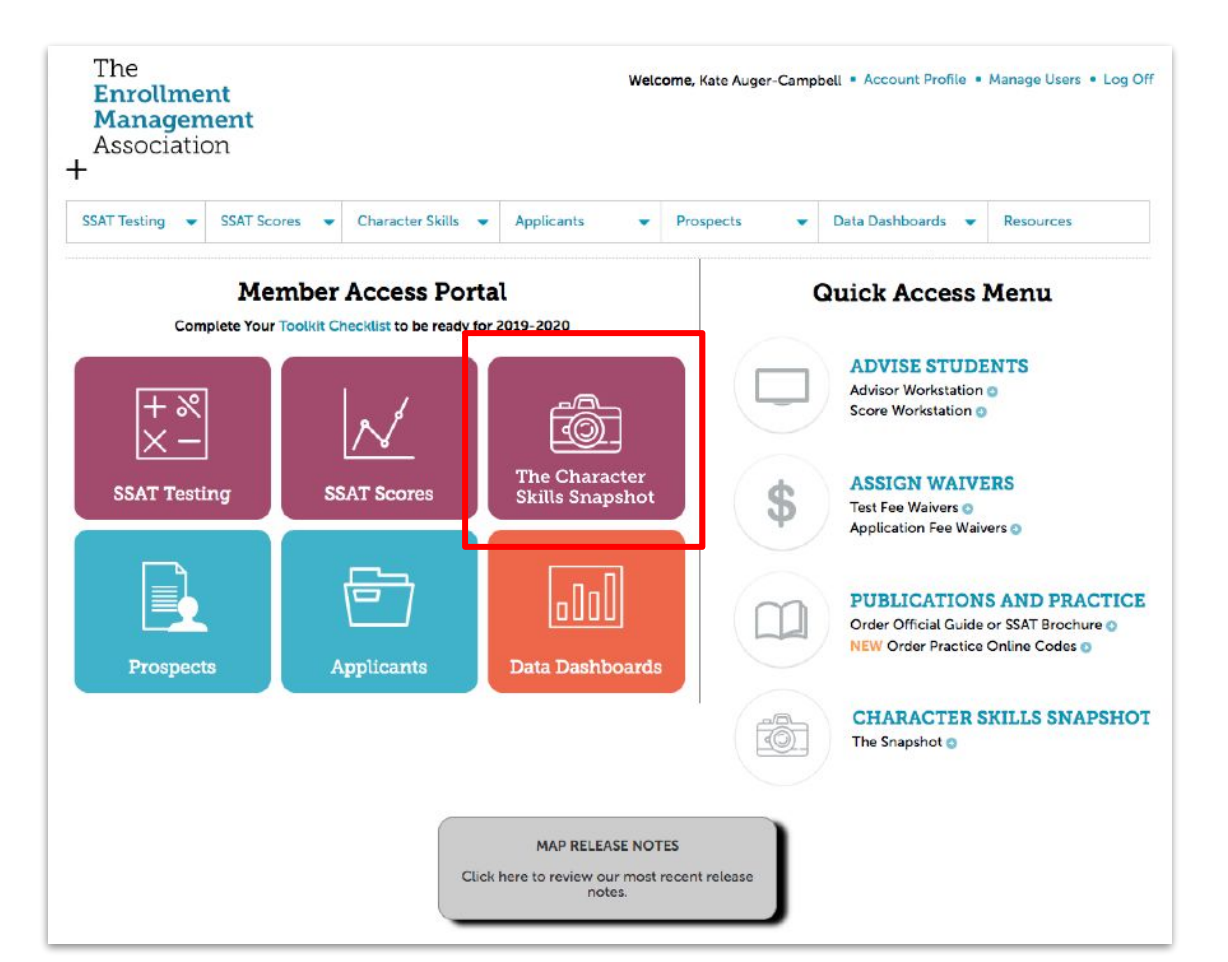

#### In order to receive results, schools must Opt In

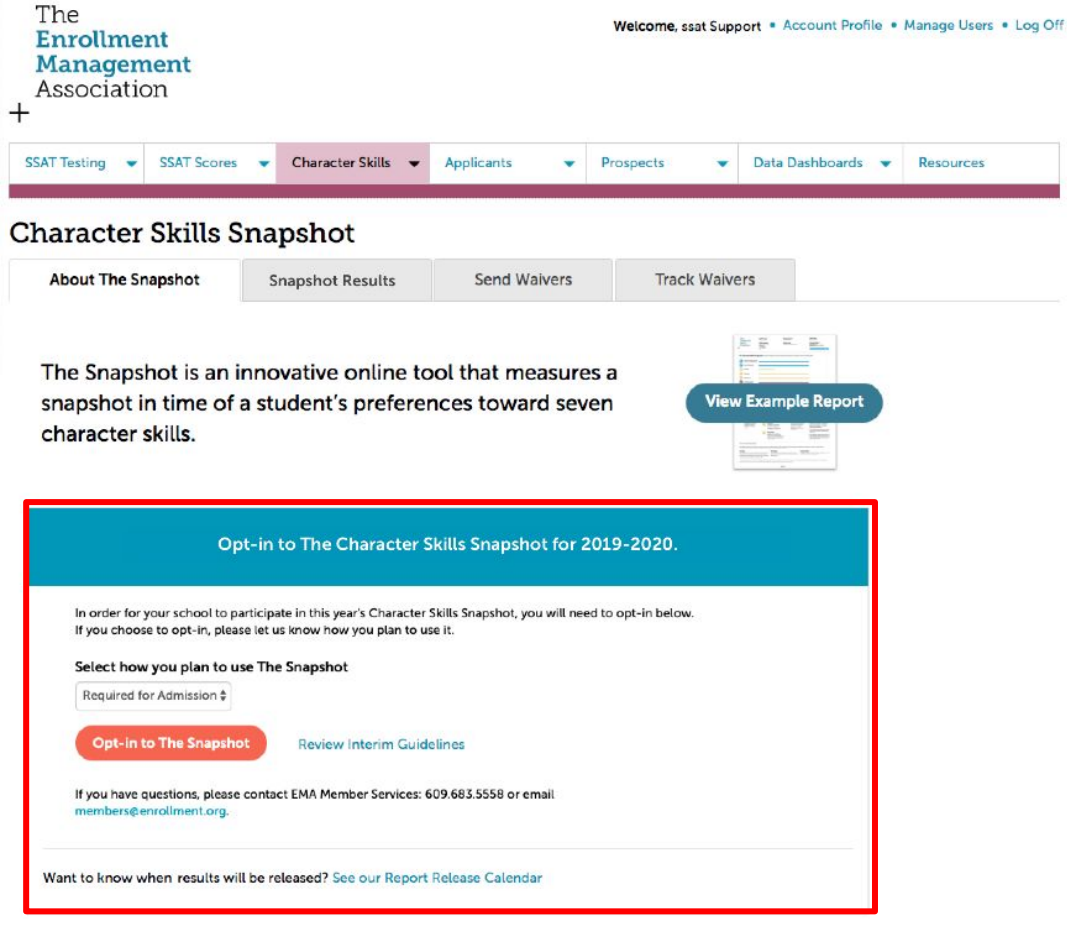

#### The screen will indicate if a school has opted in

| The<br>Enrollment<br>Management<br>Association<br>+                      |                                       |                      | Welcome, ssat Sup          | oport • Account Profile • | Manage Users | • Log Of |
|--------------------------------------------------------------------------|---------------------------------------|----------------------|----------------------------|---------------------------|--------------|----------|
| SSAT Testing 👻 SSAT Scores 👻                                             | Character Skills 👻                    | Applicants 🔹         | Prospects -                | Data Dashboards 👻         | Resources    |          |
| Character Skills Sna                                                     | pshot                                 |                      |                            |                           |              |          |
| About The Snapshot S                                                     | napshot Results                       | Send Waivers         | Track Waiv                 | vers                      |              |          |
| The Snapshot is an inno<br>snapshot in time of a st<br>character skills. | ovative online to<br>udent's preferer | ool that measure     | es a<br>Vien Vie           | w Example Report          |              |          |
| Your School has<br>Agreed to Guidelines on Sep                           | Opted-in to The Cr<br>04, 2019        | naracter Skills Snap | oshot for 2019-20.<br>View | 20.<br>Results            |              |          |
| Want to know when results will be re                                     | eleased? See our Report I             | Release Calendar     |                            |                           |              |          |
| Quick Facts About The Snaps                                              | hot                                   |                      |                            |                           | Show         | ~        |
| The Family Experience                                                    |                                       |                      |                            |                           | Show         | ~        |
| How Schools Use The Snapsh                                               | ot                                    |                      |                            |                           | Show         | ~        |
| The 7 Character Skills                                                   |                                       |                      |                            |                           | Show         | ~        |
| All About Results                                                        |                                       |                      |                            |                           | Show         | ~        |

## **Finding Snapshot Results**

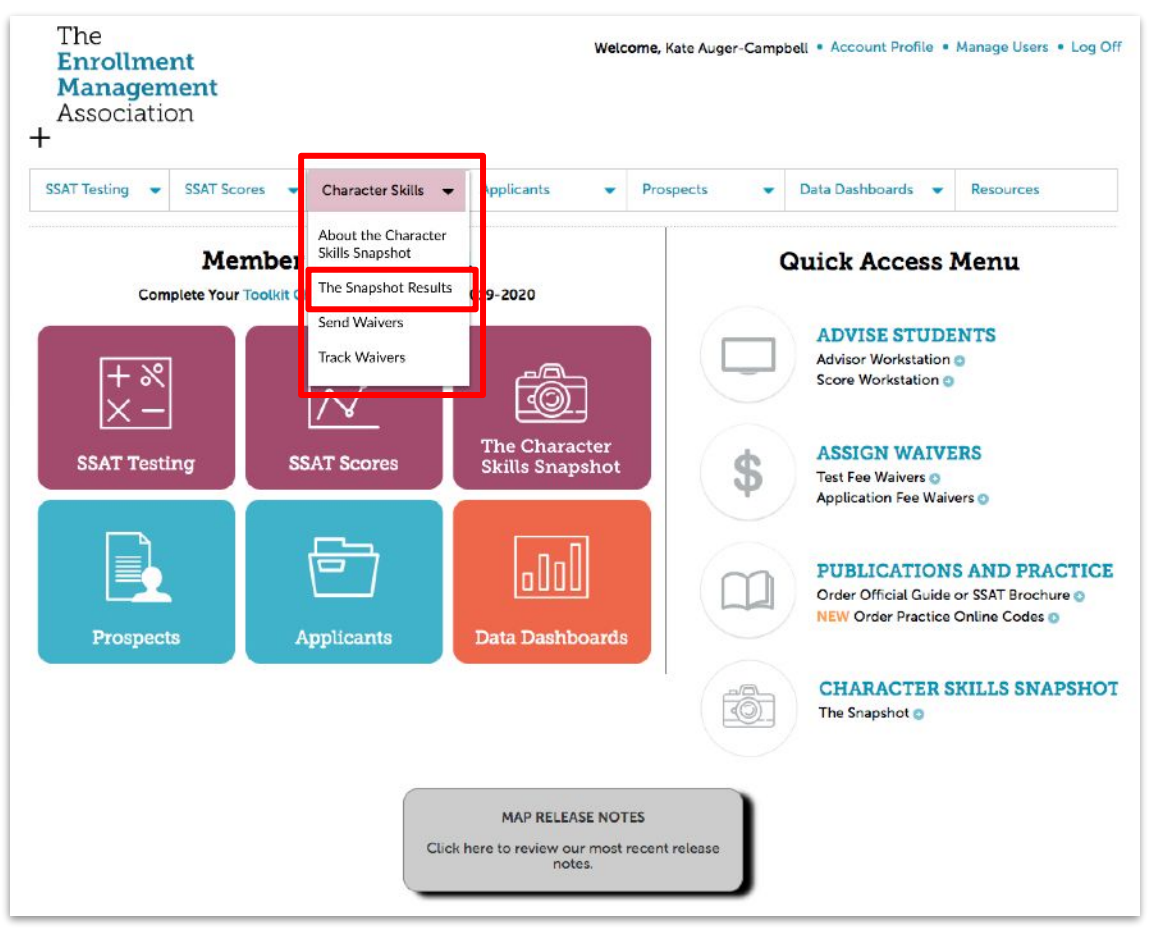

## **Finding Snapshot Results**

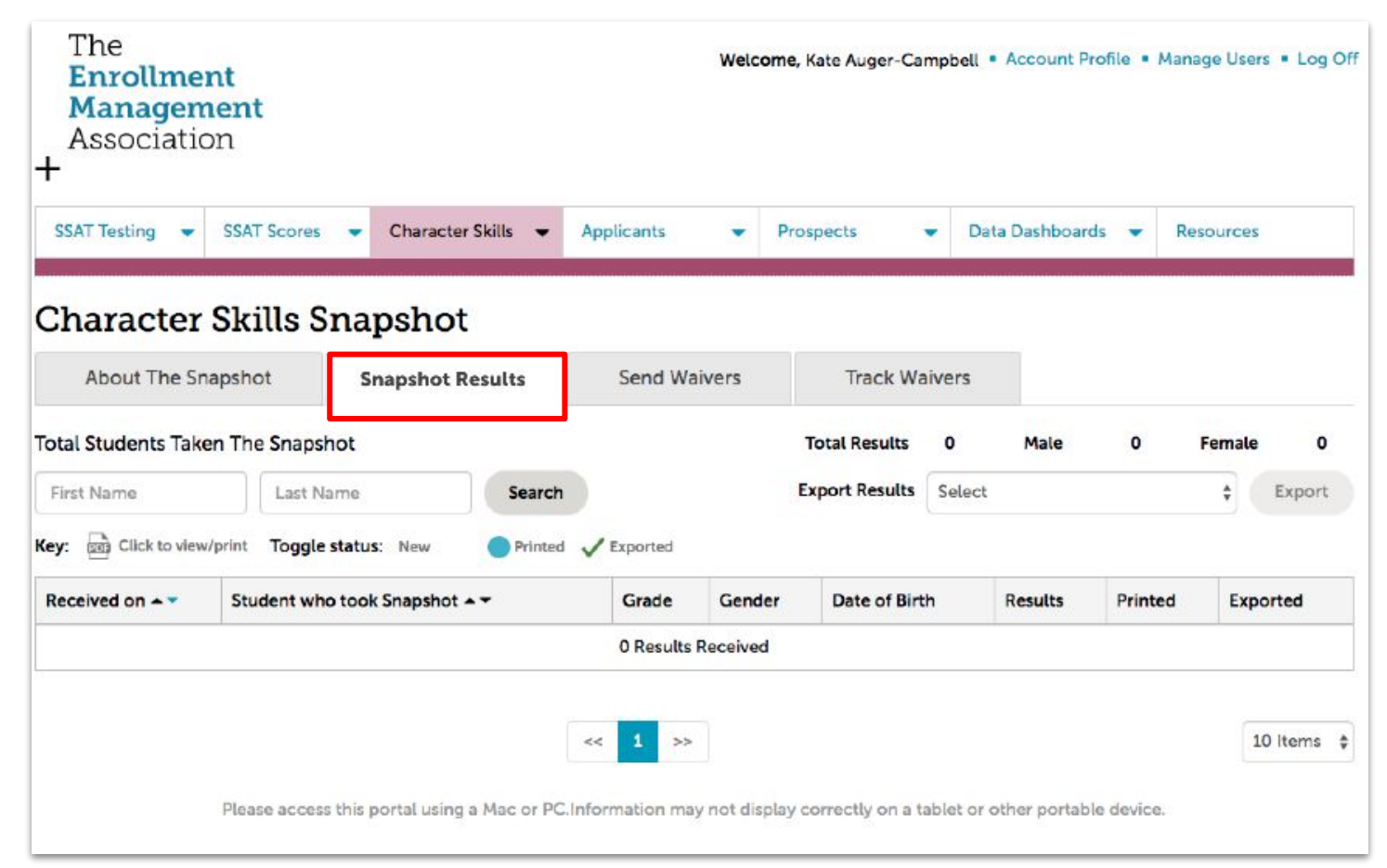

#### Export results data as .csv

Schools select **Download Results Data .csv** To create a .csv file with the following data fields:

Student Foliold StudentFirst StudentLast Parent Street Parent City Parent State/Prov Parent Zip/Postal Parent\_Country Parent Email Parent phone Snapshot Date Current Grade Student Gender Date of Birth Initiative Intellectual Engagement **Open-mindedness** Resilience Self-control Social Awareness Teamwork

| Enrollmer<br>Managem<br>Associatic                                                                                    | ent<br>on                                                                                |                     |       |             |        |      |                             |                                               |         | Welc                        | come, SS                                                                                                    | AT Sup                                                      | port •             | Accour         | nt Profi | ile • I    | Manag  | ge User    | s • Log C            |
|----------------------------------------------------------------------------------------------------|------------------------------------------------------------------------------------------|---------------------|-------|-------------|--------|------|-----------------------------|-----------------------------------------------|---------|-----------------------------|----------------------------------------------------------------------------------------------------|-------------------------------------------------------------|--------------------|----------------|----------|------------|--------|------------|----------------------|
| SSAT Testing 👻                                                                                                    | SSAT Scores                                                                              | •                   | Cha   | racter      | Skills | •    | Applica                     | nts                                           | •       | Prosp                       | ects                                                                                                    | •                                                           | Dat                | a Dashbo       | oards    | -          | Reso   | ources     |                      |
| Character                                                                                                    | Skills Si                                                                                | naj                 | psł   | not         |        |      | Agree                       | ed to Gui                                     | delines | on Aug                      | g 01, 201                                                                                                    | 9 Revie                                                     | w Inte             | erim Guio      | delines  | Frec       | quentl | y Asked    | d Questior           |
| About The Sna                                                                                                    | apshot                                                                                   |                     | Dovid | w Po        | •-     |      | Sei                         | nd Waiv                                       | ers     |                             | Track                                                                                                    | Waive                                                       | ers                |                |          |            |        |            |                      |
|                                                                                                    |                                                                                          |                     | Revie | wite        | sults  |      | 50                          |                                               |         |                             |                                                                                                    |                                                             |                    |                |          |            |        |            |                      |
| otal Students Take                                                                                                    | n The Snapsh                                                                             | ot                  | Revie | w Re        | sults  |      | 50                          |                                               |         | Tot                         | tal Resul                                                                                                    | ts 4                                                        | Ļ                  | Male           |          | 3          | F      | emale      | 1                    |
| ital Students Take                                                                                                    | n The Snapsh                                                                             | ot<br>Iame          | Revie | wĸe         | sults  | Sear | rch                         |                                               |         | Tot<br>Exp                  | tal Resul                                                                                                    | ts 4<br>ults s                                              | elect              | Male           |          | 3          | F      | emale      | 1<br>Export          |
| otal Students Take<br>First Name<br>Ey:  Click to view                                                                | n The Snapsh                                                                             | ot<br>ame<br>tatus  | : 01  | lew         | esults | Sea  | rch                         | orted                                         |         | Tot<br>Exp                  | tal Resul                                                                                                    | ts 4<br>Ilts S                                              | elect              | Male           |          | 3          | F      | emale      | <b>1</b><br>Export   |
| tal Students Take<br>First Name<br>y:  Click to viev<br>Received on ▲ ▼                                               | n The Snapsh<br>Last N<br>v/print Toggle s                                               | ot<br>ame<br>tatus  |       | lew<br>shot | esults | Sear | rch<br>d 🗸 Expo             | orted<br>ade                                  | Gen     | Tot<br>Exp<br>der           | tal Resultoort Resultoort Resultoort Resultoort Resultoort                                                                                                    | ts 4<br>ults s                                              | elect              | Male           | S        | 3<br>Print | F      | emale      | 1<br>Export<br>orted |
| tal Students Take<br>First Name<br>y: D Click to view<br>Received on A T<br>Nov 14 2019                               | n The Snapsh<br>Last N<br>v/print Toggle s<br>Student who<br>Sssat, Jack                 | ot<br>lame<br>tatus |       | lew<br>shot | sults  | Sea  | rch<br>d 🗸 Expo<br>Gra      | orted<br>ade<br>Grade 6                       | Gen     | Tot<br>Exp<br>der<br>M      | tal Resul<br>port Resu<br>Date<br>Au                                                                                                    | ts 4<br>ults s<br>of Birth<br>g 11 20                       | elect<br>06        | Male           | s        | 3<br>Print | F.     | emale<br>¢ | 1<br>Export<br>orted |
| tal Students Take First Name y:  Click to view Received on  Nov 14 2019 Nov 14 2019                                   | n The Snapsh<br>Last N<br>v/print Toggle s<br>Student who<br>Sssat, Jack<br>ssat, Jacob  | ot<br>lame<br>tatus | s: OI | lew<br>shot | sults  | Sear | rch                         | orted<br>ade<br>Grade 6<br>Grade 7            | Gen     | Tot<br>Exp<br>der<br>M      | Dort Resultation Contraction Contraction C | ts 4<br>ilts S<br>of Birth<br>g 11 20<br>y 18 20            | elect<br>06        | Male<br>Result | S        | 3<br>Print | Fed    | emale<br>¢ | 1<br>Export          |
| tal Students Take<br>First Name<br>y: 🕞 Click to view<br>Received on A 💙<br>Nov 14 2019<br>Nov 14 2019<br>Nov 14 2019 | n The Snapsh<br>Last N<br>v/print Toggle s<br>Student who<br>Sssat, Jacob<br>Ssat, Aisha | ot<br>lame<br>tatus | :: I  | lew<br>shot |        | Sear | rch<br>d √ Expc<br>Gr.<br>C | orted<br>ade<br>Grade 6<br>Grade 7<br>Grade 8 | Gen     | Tot<br>Exp<br>der<br>M<br>M | Date                                                                                                    | ts 4<br>ults s<br>of Birth<br>g 11 20<br>y 18 20<br>y 20 20 | elect<br>06<br>006 | Male<br>Result | S        | 3<br>Print | Fred   | emale      | 1<br>Export<br>orted |

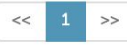

## Export results data as .csv School Portal

#### Notes:

liold

3

4

irst

190419700 Jack

200423678 Grape

200423335 Jacob

190423163 Aisha

- School can choose to:
  - **Download Results** 0 Data .csv all records
  - Download new since 0 last .csv was downloaded
- Categories, not numbers will appear for each of the 7 skills.
- Note: Schools wishing to assign numerical values before importing the data to their own systems will have to do that manually.

Student Fo StudentF Student Parent Stre Parent State

Last

Sssat

Ssat

ssat

Ssat

et

Princeton

City

713 Fawn W: Finksburg MD

1245 Aspen I Hartford CT

411 Fim Stre Dallas

Princetor DC

TX

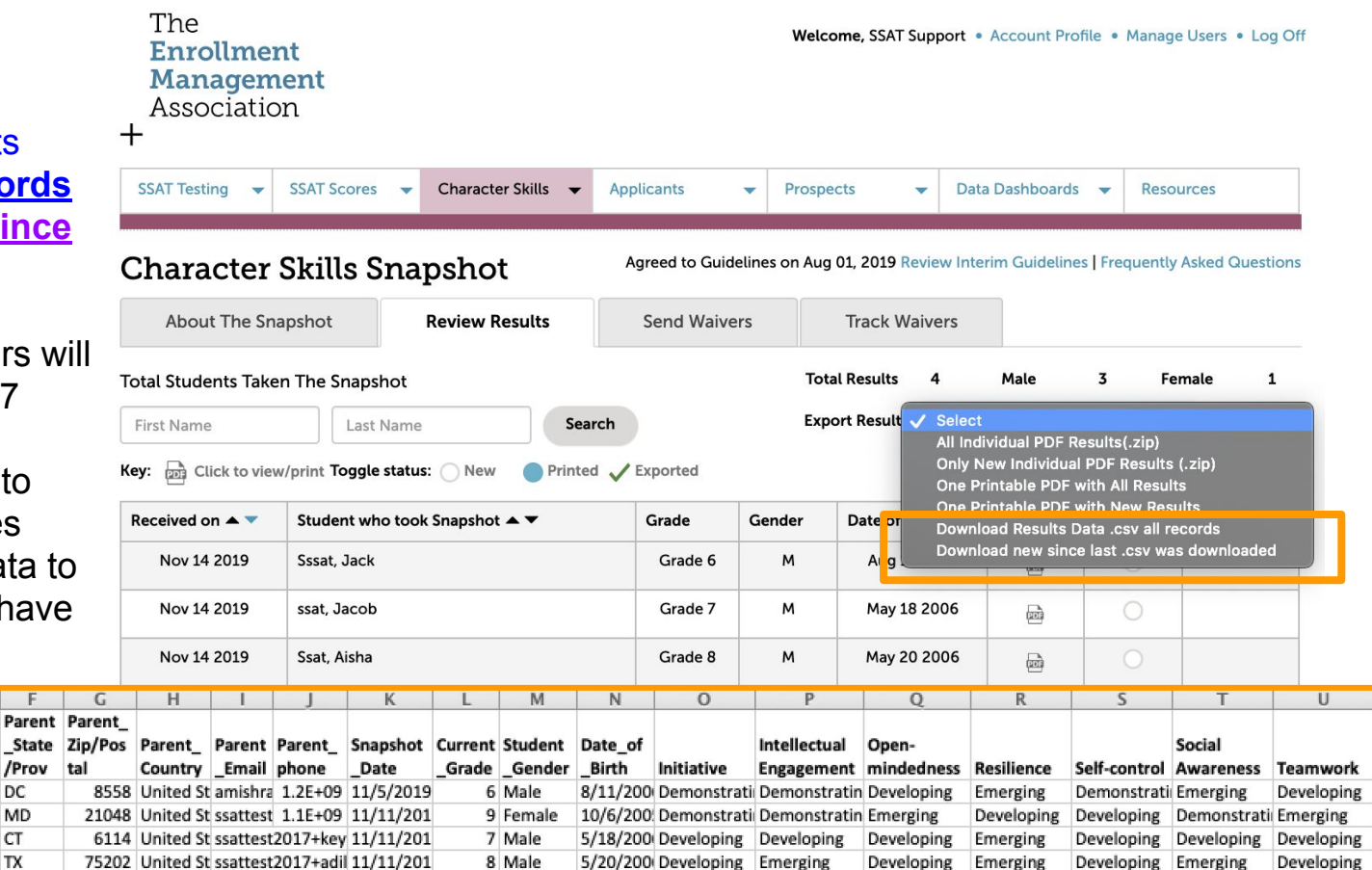

#### Export results data as .csv School Portal

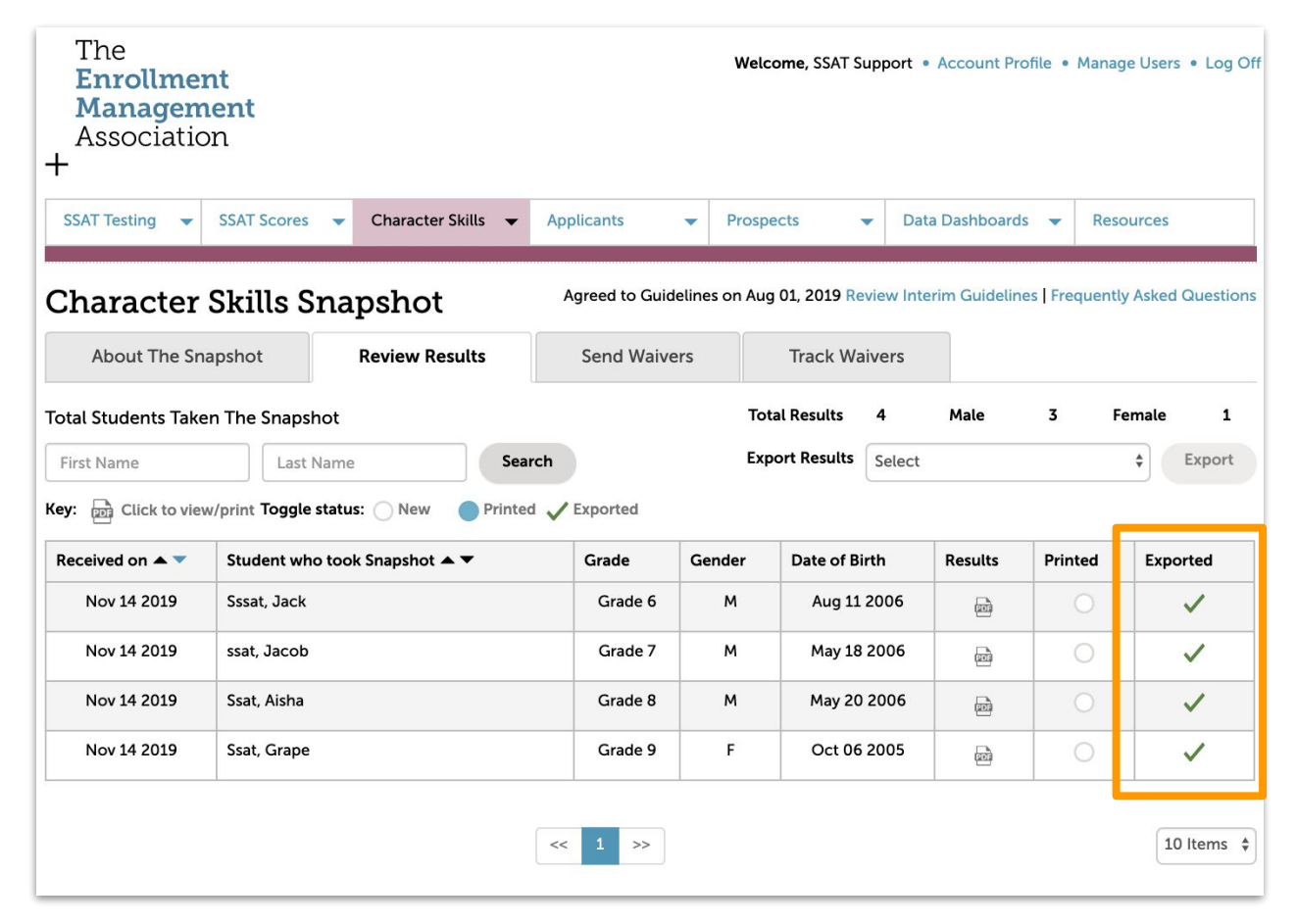

## Tell Families You Want to Receive Reports!

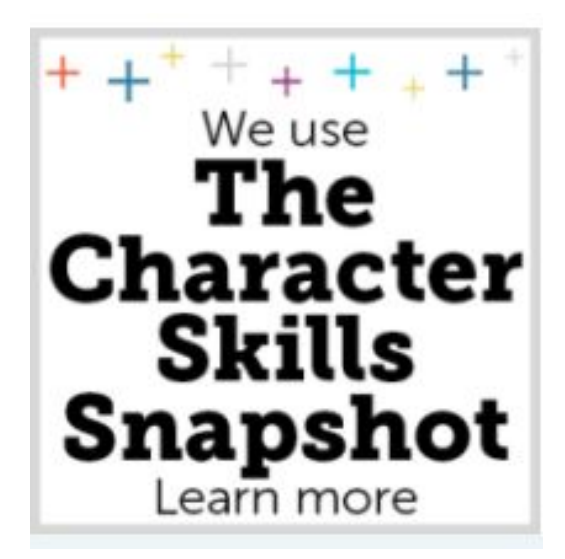